## Instructional: Vivarium Room Reservations via Microsoft Outlook Scheduling Assistant

- 1. Open your outlook email application. Next to the email icon, select the calendar icon.
- 2. In the Calendar, select the date you would like to reserve the room for and then select **New Meeting** from the task ribbon.
- 3. Add your name and your PIs name in the **To box**.
- 4. In the **Subject box**, write **Reserved**. Time slots of 30 minute increments are available for reservation. A <u>maximum of two hours</u> is allowed to be reserved daily.
- 5. In the **Room Box**, select the room you want to reserve from the prepopulated list provided.
  - a. To schedule Recurring meetings, on the Meeting menu, in the Options group, click Recurrence, select the recurrence pattern, and then click OK.
  - b. When you add a recurrence pattern to a meeting request, the Meeting menu changes to Recurring Meeting.
- 6. When done setting up your meeting, click **Send**. The room reservation should now appear on your calendar.

\*Please note: If you will no longer need to use your reserved time, please delete your reservation to allow other users the opportunity to book the available time slot.